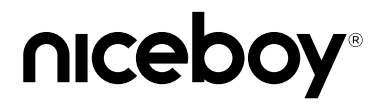

## niceboy SPARK

User Manual / Contactless Payment Strip

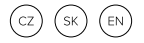

## PROPOJENÍ S APLIKACÍ

Do mobilního telefonu nainstalujte aplikaci Niceboy Pay (aplikace je z bezpečnostních důvodů podporována pouze na Android 10 a novějších, iOS 8.2 a novějších). Zapněte na svém mobilním telefonu funkci NFC. Otevřete staženou aplikaci Niceboy Pay.

- V případě, že máte již vytvořený účet, přihlaste se pomocí emailové adresy a hesla.
- Jestliže účet vytvořéný nemáte, klikněte na "Vytvořit účet". Následně vložté váš email a zvolte si heslo. Poté klikněte na registrovat. Aplikace vám následně umožní přihlášení do vašeho účtu.

Nyní již stačí přidat vaše nositelné zařízení. Čip se v rozšířené části náramku.

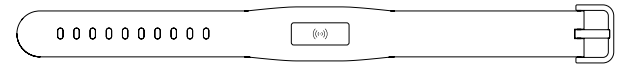

V aplikaci klikněte na "Přidat zařízení". Vaše zařízení následně přiložte k NFC čipu vašeho telefonu (u zařízení iPhone bývá NFC čip na horní straně telefonu viz. obrázek 1. U zařízení Android bývá nejčastěji viz. obrázek 2. Přesná pozice NFC čipu telefonu se může na různých zařízení lišit. Pro zjištění přesné pozice NFC čipu vašeho telefonu kontaktujte výrobce telefonu).

Po přidání zařízení do vašeho účtu můžete vložit vaší kreditní kartu, nebo si můžete vytvořit vizitku.

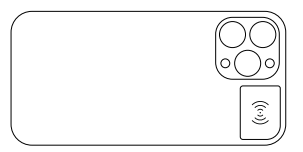

Obrázek 1 Častá přibližná poloha NFC čipu u zařízení iPhone

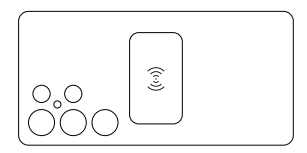

Obrázek 2 Častá přibližná poloha zařízení s OS Android Pro přidání karty nejprve vložte číslo karty, následně její expiraci a CVV kód. Po vyplnění je nutné potvrdit podmínky kliknutím na "potvrdit a pokračova". Poté je nutné kartu tokenizovat do zařízení. Toho docilíte opětovným přiložením zařízení k NFC čipu vašeho telefonu. Pro hladký průběh tokenizaci položte platební element na stůl a k němu přiložte telefon. S telefonem se pokuste nehýbat. V případě, že se vám nedaří tokenizaci dokončit, bude potřebné přiložit zařízení blíž k NFC čipu. Následně již stačí jenom kartu autorizovat ověřovacím kódem pomocí SMS zprávy a dokončit aktivaci.

POZOR! Při tokenizaci karty do zařízení s telefonem omezte pohyb. Několikrát po sobě nepovedená aktivace může vést k zablokování zařízení. Zařízení lze zařízení odblokovat v aplikaci v sekci "Pomoc" -> "Zařízení" -> "Moje nositelné zařízení nereaguje" -> "Odemknout zařízení".

- Pokud chcete kartu odebrat, klikněte na "Odebrat kartu".
- Kartu lze dočasně deaktivovat pomocí tlačítka "Aktivní/Neaktivní".

## PLACENÍ PLATEBNÍM NÁRAMKEM

Jak správně platit hodinkami?

- 1. Platební část (vrchní část hodinek) přiložte na vzdálenost 1-2 cm k logu pro bezkontaktní platbu
- Držte platební část v dané pozic, dokud neuslyšíte pípnutí, nebo dokud se na displeji terminálu neobjeví informace a dokončení platby.

## ČASTÉ CHYBY PŘI PLACENÍ NÁRAMKEM

Nespěchejte na platbu náramkem. Vždy vyčkejte, dokud se na terminále nezobrazí informace o úspěšně provedené transakci.

## BEZPEČNOSTNÍ UPOZORNĚNÍ

- Nevhazujte zařízení do ohně.
- Zařízení není vhodné pro děti mladší 3 let.
- Snaha o rozebrání zařízení povede k jeho nenávratnému poškození.
  Zařízení může rozebírat pouze autorizovaný technik společnosti Niceboy s.r.o.

## VRÁCENÍ ZBOŽÍ VE 14DENNÍ LHŮTĚ / REKLAMACE ZBOŽÍ

- V případě vrácení zařízení ve 14denní lhůtě nebo při reklamaci zboží je zákazník povinen odebrat platební kartu ze svého zařízení. V případě, že tak neučiní, nenese výrobce odpovědnost za případnou vzniklou škodu.
- V případě mechanického poškození zákazníkem nemůže být reklamace uznána (škrábance, vrypy, jiné viditelné poškození).

## SPECIFIKACE

Zařízení: Aplikace: Typ platebního čipu: Efektivní vzdálenost čipu: Niceboy ONE Spark Niceboy Pay NFC 1-3 cm

## **OBSAH BALENÍ**

Platební náramek Niceboy ONE Spark Návod k použití

#### PRIPOJENIE K APLIKÁCII

Nainštalujte si do mobilného telefónu aplikáciu Niceboy Pay (aplikácia je z bezpečnostnýchdôvodov podporovaná len v systéme Android 10 a vyššom, IOS 8.2 a vyššom). Zapnite funkciu NFC na svojom mobilnom telefóne. Otvorte stiahnutú aplikáciu Niceboy Pay.

- Ak ste si už vytvorili účet, prihláste sa pomocou svojej e-mailovej adresy a hesla.
- Ak nemáte účet, kliknite na "Vytvoriť účet". Potom zadajte svoj e-mail a zvoľte si heslo.
  Potom kliknite na tlačidlo Zaregistrovať sa. Aplikácia vám potom umožní prihlásiť sa do vášho účtu.

Teraz už stačí pridať vaše nositeľné zariadenie. Čip sa v rozšírenej časti náramku.

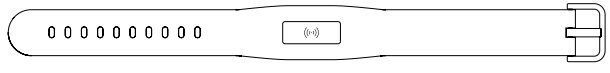

V aplikácii kliknite na "Pridať zariadenie". Potom priložte zariadenie k čipu NFC vášho telefónu (v prípade telefónov iPhone sa čip NFC zvyčajne nachádza na hornej strane telefónu, viz obrázok 1. V prípade zariadení so systémom Android ho najčastejšie vidno na obrázku 2. Presná poloha čipu NFC telefónu sa môže v rôznych zariadeniach líšiť. Ak chcete zistiť presnú polohu čipu NFC svojho telefónu, obráťte sa na výrobcu telefónu).

Po pridaní zariadenia do svojho účtu môžete vložiť kreditnú kartu alebo vytvoriť vizitku.

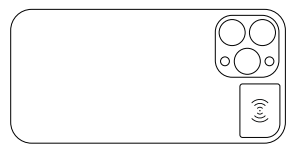

Obrázok 1 Častá približná poloha NFC čipu na zariadení iPhone

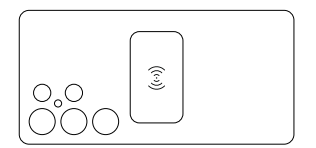

Obrázok 2 Častá približná poloha zariadenia s OS Android Pre pridanie karty najskôr vložte číslo karty, následne jej expiráciu a CVV kód. Po vyplnení je nutné potvrdiť podmienky kliknutím na "potvrdiť a pokračovať". Potom je nutné kartu tokenizovať do zariadenia. Toho docielite opátovným priložením zariadenia k NFC čipu vášho telefónu. Pre hladký priebeh tokenizácie položte platobný element na stôl a k nemu priložte telefón. S telefónom sa pokúste nehýbať. V prípade, že sa vám nedari tokenizáciu dokončiť, bude potrebné priložiť zariadenie bližšie k NFC čipu. Následne už stačí iba kartu autorizovať overovacím kódom pomocou SMS správy a dokončiť aktiváciu.

POZOR! Pri tokenizácii karty do zariadenia s telefónom obmedzte pohyb. Niekoľkokrát po sebe nepodarená aktivácia môže viesť k zablokovaniu zariadenia. Zariadenie je možné zariadenie odblokovať v aplikácii v sekcii "Pomoc" -> "Zariadenie" -> "Moje nositeľné zariadenie nereaguje" -> "Odomknúť zariadenie".

- Ak chcete kartu odstrániť, kliknite na "Odobrať kartu".
- Kartu je možné dočasne deaktivovať pomocou tlačidla "Aktívne/Neaktívne".

## PLATBA PLATOBNÝM NÁRAMKOM

Ako správne platiť náramkom?

- 1. Platobný element priložte na vzdialenosť 1-2 cm k logu pre bezkontaktnú platbu
- Držte náramok v danej pozícii, kým nebudete počuť pípnutie, alebo kým sa na displeji terminálu neobjavia informácie a dokončenie platby.

## ČASTÉ CHYBY PRI PLATENÍ NÁRAMKOM

Neponáhľajte sa na platbu náramkom. Vždy počkajte, kým sa na terminále nezobrazia informácie o úspešne vykonanej transakcii.

## BEZPEČNOSTNÉ UPOZORNENIA

- Zariadenie nevhadzujte do ohňa.
- Zariadenie nie je vhodné pre deti mladšie ako 3 rokov.
- Pokus o rozobratie zariadenia spôsobí jeho nenávratné poškodenie. Zariadenie môže rozoberať len autorizovaný technik spoločnosti Niceboy s.r.o.

## VRÁTENIE TOVARU DO 14 DNÍ / REKLAMÁCIA TOVARU

- V prípade vrátenia zariadenia v 14dňovej lehote alebo v prípade reklamácie výrobku je zákazník povinný odstrániť platobnú kartu zo svojho zariadenia. V prípade, že tak neurobí, výrobca nezodpovedá za vzniknuté škody.
- V prípade mechanického poškodenia zákazníkom nemôže byť reklamácia uznaná (škrabance, preliačiny, iné viditeľné poškodenia).

## ŠPECIFIKÁCIE

Zariadenie: Aplikácia: Typ platobného čipu: Efektívna vzdialenosť čipu: Niceboy ONE Spark Niceboy Pay NFC 1-3 cm

### **OBSAH BALENIA**

Platobný náramok Niceboy ONE Spark Návod na použitie

#### CONNECTING TO THE APP

Install the Niceboy Pay app on your mobile phone (the app is only supported on Android 10 and above, iOS 8.2 and above for security reasons). Turn on the NFC function on your mobile phone. Open the downloaded Niceboy Pay app.

- · If you have already created an account, log in with your email address and password.
- If you do not have an account, click on "Create an account". Enter your email and choose a password. Then click on register. The application will allow you to log into your account.

Now all you have to do is add your wearable. The chip is in the extended part of the bracelet.

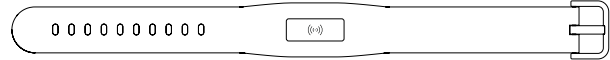

Click on "Add Device." Then attach your device to your phone's NFC chip (for iPhones, the NFC chip is usually on the top of the phone, see Picture 1. For Android devices, it is most often seen in Picture 2. The exact position of your phone's NFC chip may vary on different devices. To find out the exact position of your phone's NFC chip, contact your phone manufacturer).

After adding the device to your account, you can add your credit card or create a business card.

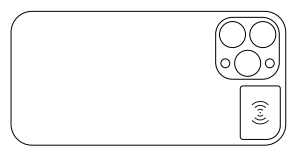

Figure 1 Common approximate location of the NFC chip on an iPhone

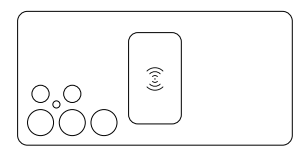

Figure 2 Common approximate location of Android devices To add a card, first enter the card number, then its expiration date and CVV code. After filling in, it is necessary to confirm the conditions by clicking "confirm and continue". The card must then be tokenized into the device. You can do this by touching the device to your phone's NFC chip again. For a smooth process of tokenization, place the payment element on the table and place the phone next to it. Try not to move your phone. If you are unable to complete the tokenization, it will be necessary to bring the device closer to the NFC chip. Subsequently, all you have to do is authorize the card with a verification code using an SMS message and complete the activation.

ATTENTION! Limit movement when tokenizing the card to the device with the phone. Failed activation several times in a row can lead to blocking of the device. The device can be unlocked in the app under "Help" -> "Wearables" -> "My wearable is not responding" -> "Unlock wearable".

- · If you want to remove the card, click "Remove Card".
- The card can be temporarily deactivated using the "Active/Inactive" button.

#### PAYING WITH A PAYMENT BRACELET

How to pay correctly with a bracelet?

- 1. Place the payment element at a distance of 1-2 cm from the logo for contactless payment
- Keep the bracelet in the given position until you hear a beep or until the information and completion of payment appear on the terminal display.

### COMMON MISTAKES WHEN PAYING WITH THE BRACELET

Do not rush to pay with a wristband. Always wait until the terminal displays information about a successful transaction.

## SECURITY NOTICES

- Do not throw the device into a fire.
- The device is not suitable for children under 3 years of age.
- Attempting to disassemble the device will result in irreversible damage. The device may only be disassembled by an authorized Niceboy s.r.o. technician.

#### **RETURNING OF THE PRODUCT WITHIN 14 DAYS / RETURN OF THE PRODUCT**

- In case of returning the device within 14day period or in case of a product complaint, the customer is obliged to remove the payment card from his/her device. In the event of failure to do so, the manufacturer shall not be liable for any damages incurred.
- In case of mechanical damage by the customer, the claim cannot be accepted (scratches, dents, other visible damage).

#### SPECIFICATIONS

Device: Niceboy ONE Spark Application: Niceboy Pay Payment chip type: NFC Effective chip distance: 1-3 cm

#### PACKAGE CONTENTS

Payment bracelet Niceboy ONE Spark Instructions for use

# niceboy®

#### MANUFACTURER:

NICEBOY s.r.o., 5. kvetna 1746/22, Prague 4, Nusle, 140 00, Czech Republic, ID: 294 16 876 Made in China.

# RoHS (E 🗵 🖻 🗳